## Step by step:

## THIS IS HOW TO GET FREJA eID+

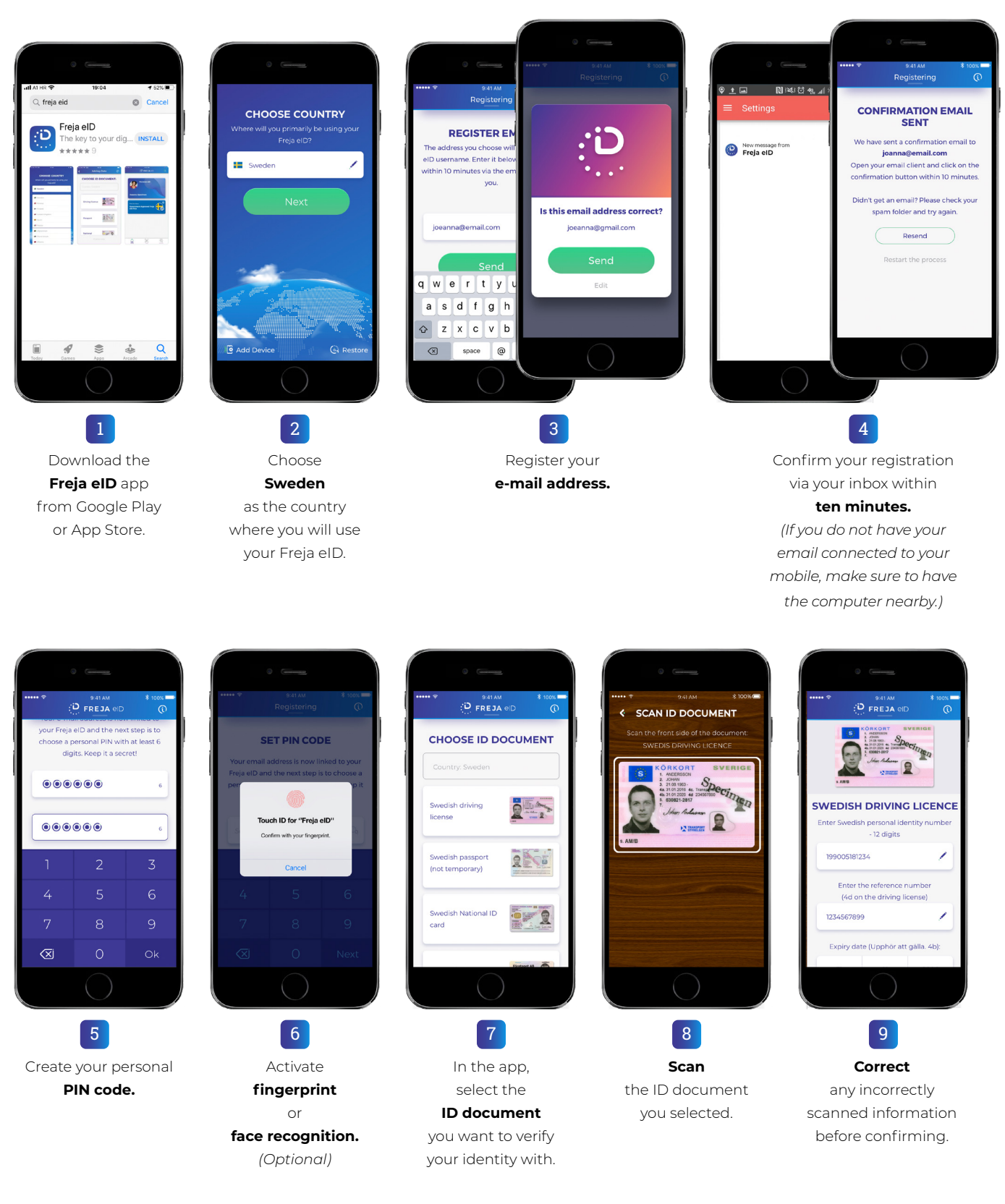

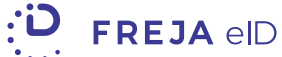

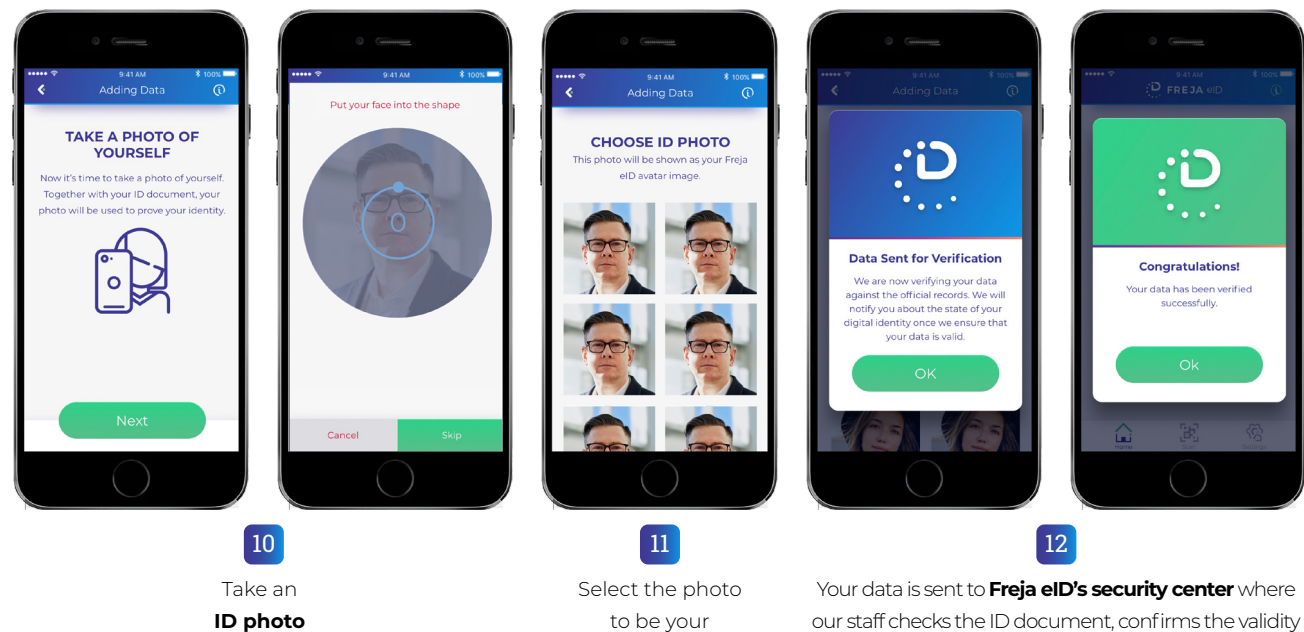

by following the app's instructions.

to be your profile picture in Freja eID.

against official records and compares the images. We also check your registered address against the

SPAR-database which is updated each day with data from the Swedish Population Register. Our security center checks the data on weekdays 8-22 and you receive a message when everything is approved. If all controls go through, everything is ready in just a few minutes.

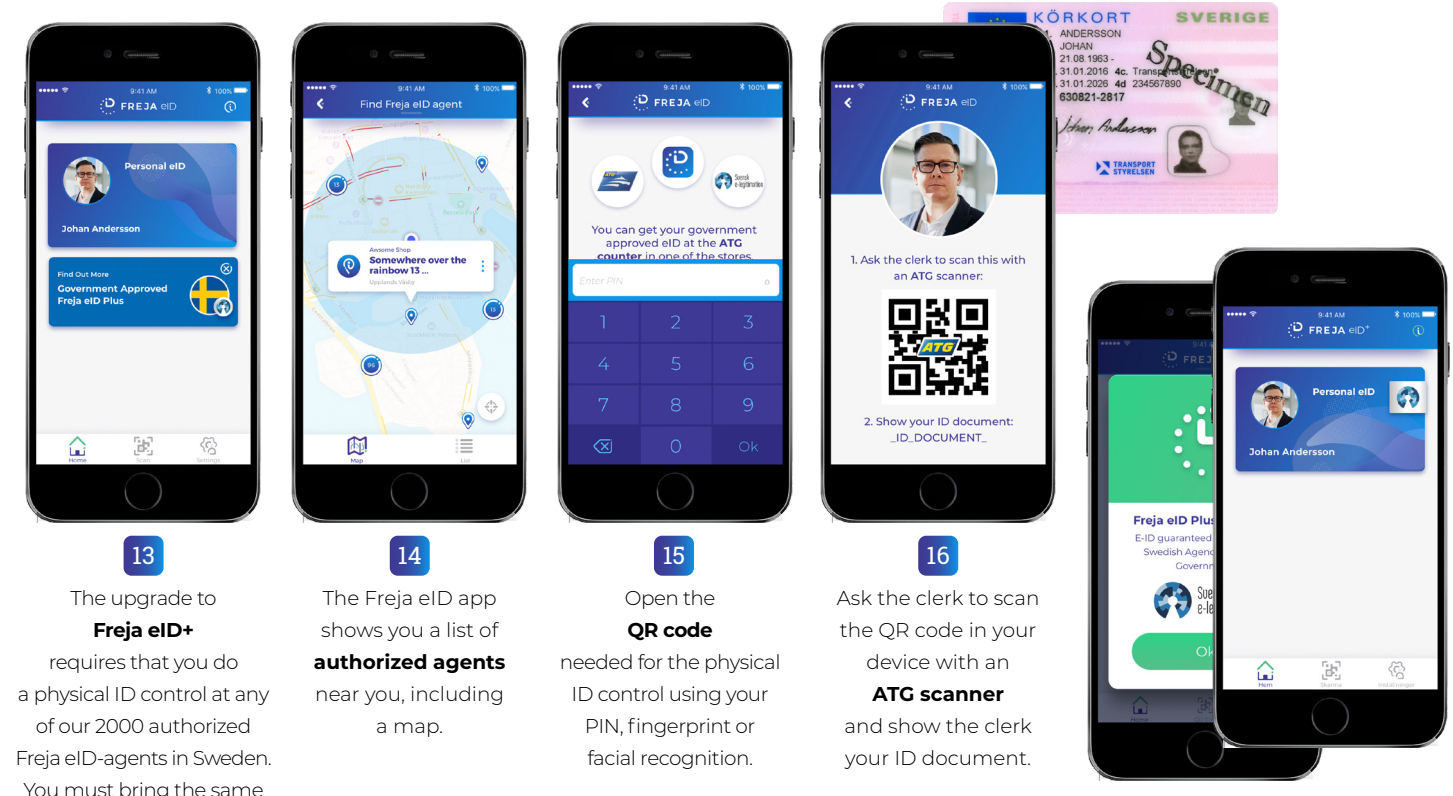

Within 3 hours the control for the issuance of your Freja eID+ is ready and your eID activated.

17

You must bring the same ID document that you previously scanned to the ATG-desk at the authorized agent.

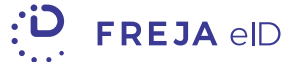